# A CAMPERNET

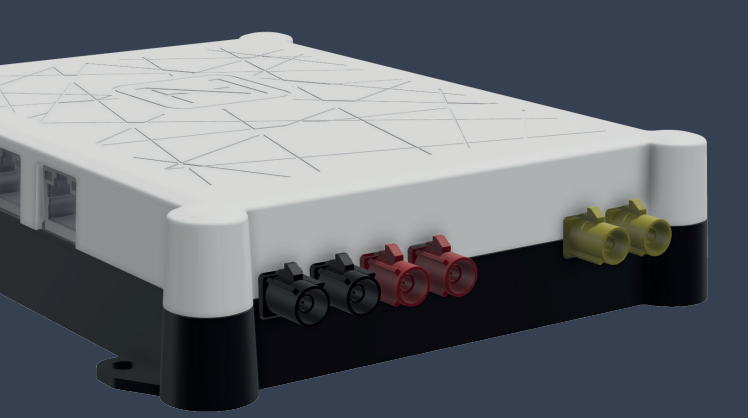

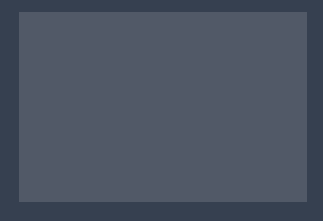

## Kurzanleitung

## Lieferumfang

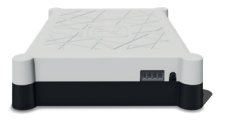

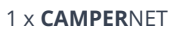

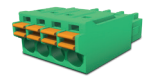

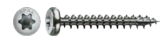

1 x Anschlussklemme

4 x TX10

## **Rechtliches**

Technische Hinweise www.antretter-huber.com/technische-hinweise

Rechtliche Hinweise www.antretter-huber.com/rechtliche-hinweise

Konformitätserklärung www.antretter-huber.com/konformitätserklärung

WEEE Nr.: DE 50397397 Spannungsbereich: 9–30 V, max. 3 A

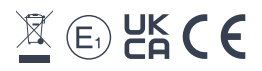

Wählen Sie einen passenden Standort für das **CAMPER**NET. Achten Sie dabei auf folgende Punkte:

- 10 cm umlaufend Abstand
- SIM nicht nach unten
- · Nicht direktem Sonnenlicht aussetzen
- Nicht mit Kleidung oder ähnlichem bedecken

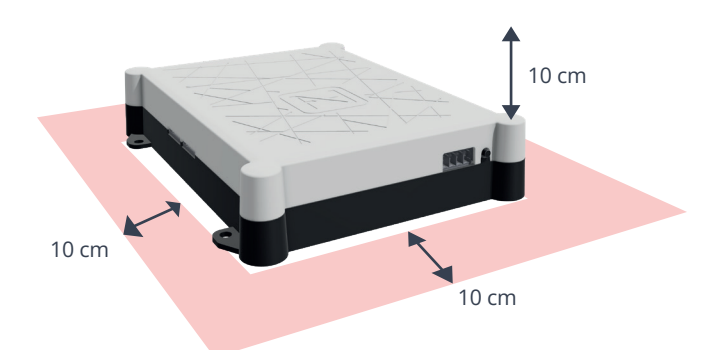

**Stromversorgung:** 9–30 VDC max. 3 A **Kabelquerschitt:** 0,25–1,5 mm<sup>2</sup> (Litze/Draht) Kabeltyp entsprechend absichern

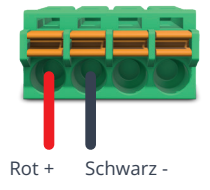

## WLAN Verbindung

Für die Bedienung ist eine WLAN-Verbindung zum **CAMPER**NET erforderlich. Hierfür einfach den **QR-Code** am Gerät scannen oder manuell über das WLAN-Menü des Endgeräts verbinden.

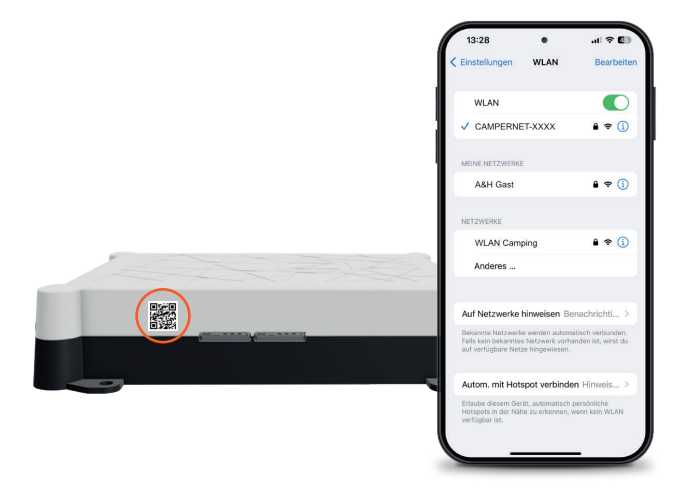

## Benutzeroberfläche aufrufen

Um die **Benutzeroberfläche** des **CAMPER**NET aufzurufen, öffnen Sie folgende Adresse in Ihrem Browser oder scannen Sie den QR-Code:

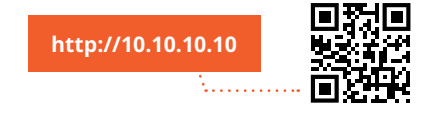

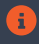

Falls die Seite nicht geladen wird, deaktivieren Sie die Mobilen Daten am Smartphone.

## Webapp installieren

#### iOS

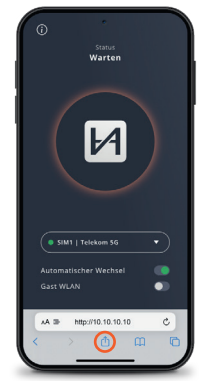

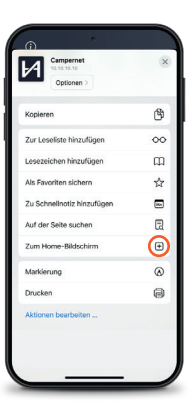

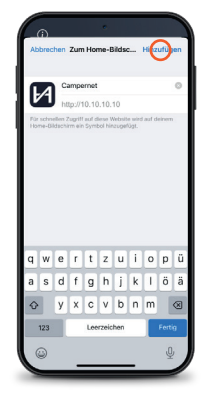

Darstellung: Safari

#### Android

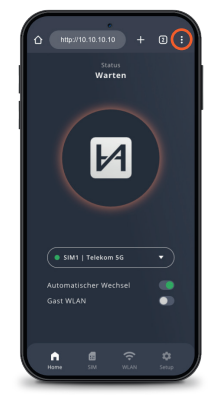

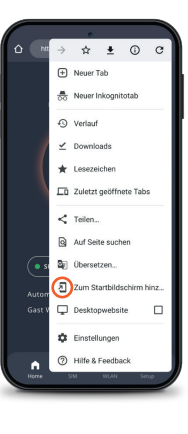

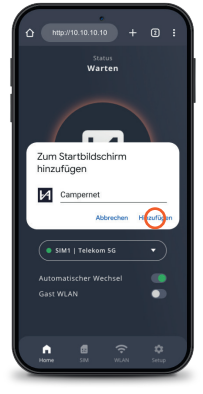

Darstellung: Google Chrome

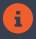

Mit dem WebApp-Icon erreichen Sie ohne Umwege die Bedienoberfläche. Die Eingabe von **http://10.10.10.10** ist dann nicht mehr notwendig.

#### WebApp CAMPERNET

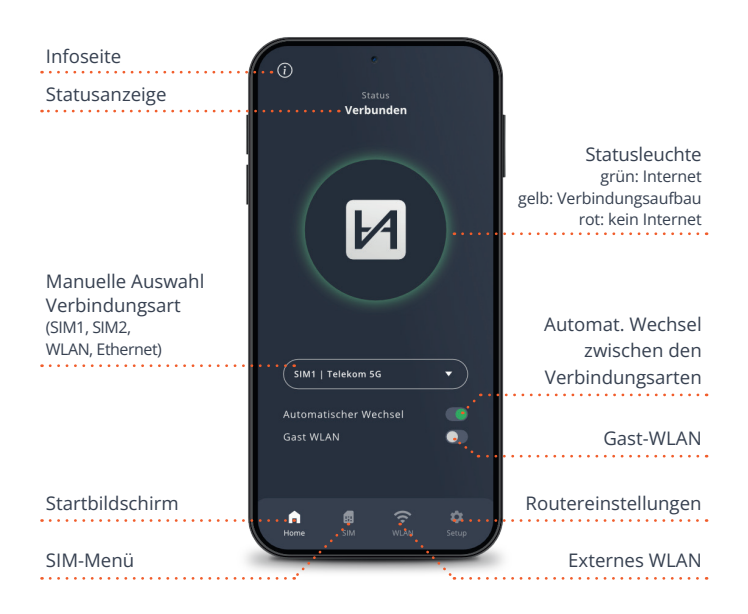

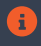

Stauts-LED am Router entspricht der Statusleuchte der WebApp. Leuchte am CAMPERNET erlischt 5 Min nach schließen der WebApp. Die Taste am CAMPERNET aktiviert diese wieder.

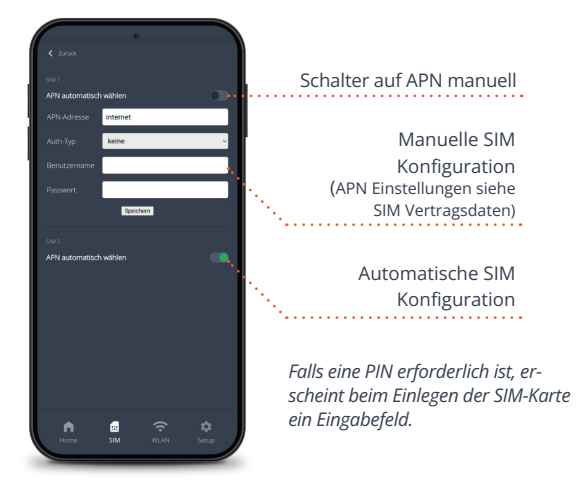

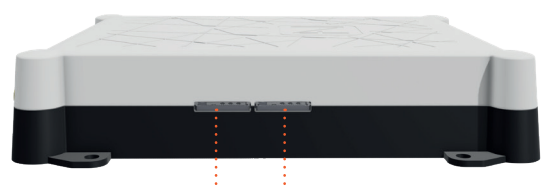

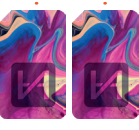

Zwei SIM-Karten Slots Micro-SIM einschieben bis es klickt. Die goldenen Kontakte der SIM zeigen dabei nach unten.

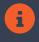

SIM-Kartendaten werden gespeichert und stehen für beide SIM-Slots zur Verfügung.

#### **Externes WLAN**

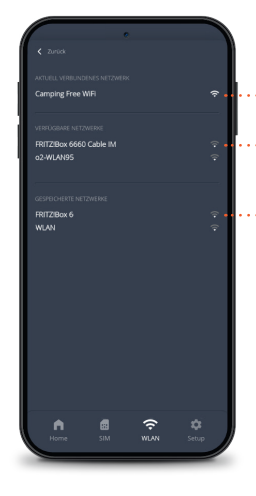

Aktuelle WLAN-Verbindung

Verfügbare WLAN-Netzwerke

Gespeicherte Netzwerke (können entfernt werden)

Automatische Weiterleitung auf WLAN-Anmeldeseiten

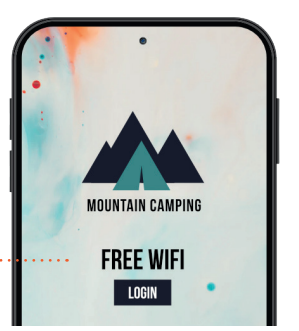

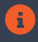

Beim WiFi Repeating schaltet das **CAMPER**NET automatisch auf die Außenantenne um die Reichweite zu erhöhen.

### Routereinstellungen

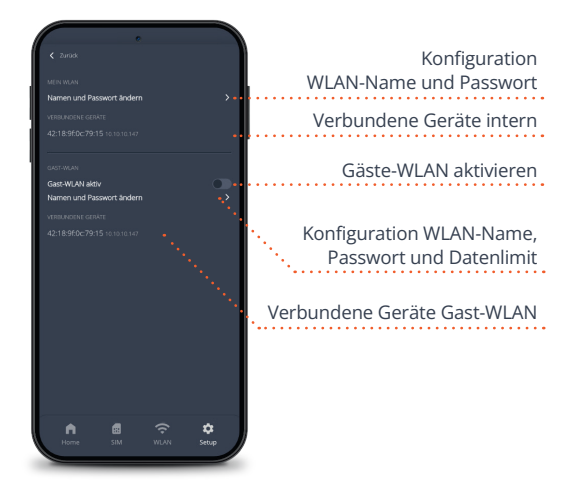

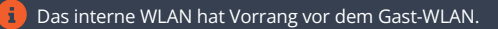

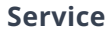

Unsere häufig gestellten Fragen finden Sie unter www.antretter-huber.com/service

Bei weiteren Fragen wenden Sie sich bitte an service@antretter-huber.com

#### Bleiben Sie mit uns in Kontakt

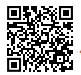

facebook.com/AntretterundHuber

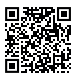

instagram.com/antretterundhuber

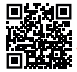

youtube.com/@antretterhuber831

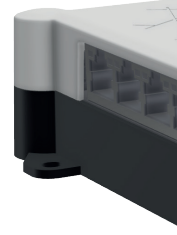

Vielen Dank, dass Sie sich für ein Gerät entschieden haben. Wir wünschen Ihnen viel Freude damit.

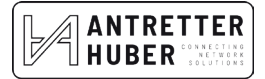